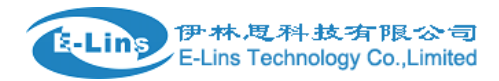

# **VPN Example - IPSec**

# **IPSec** Topology

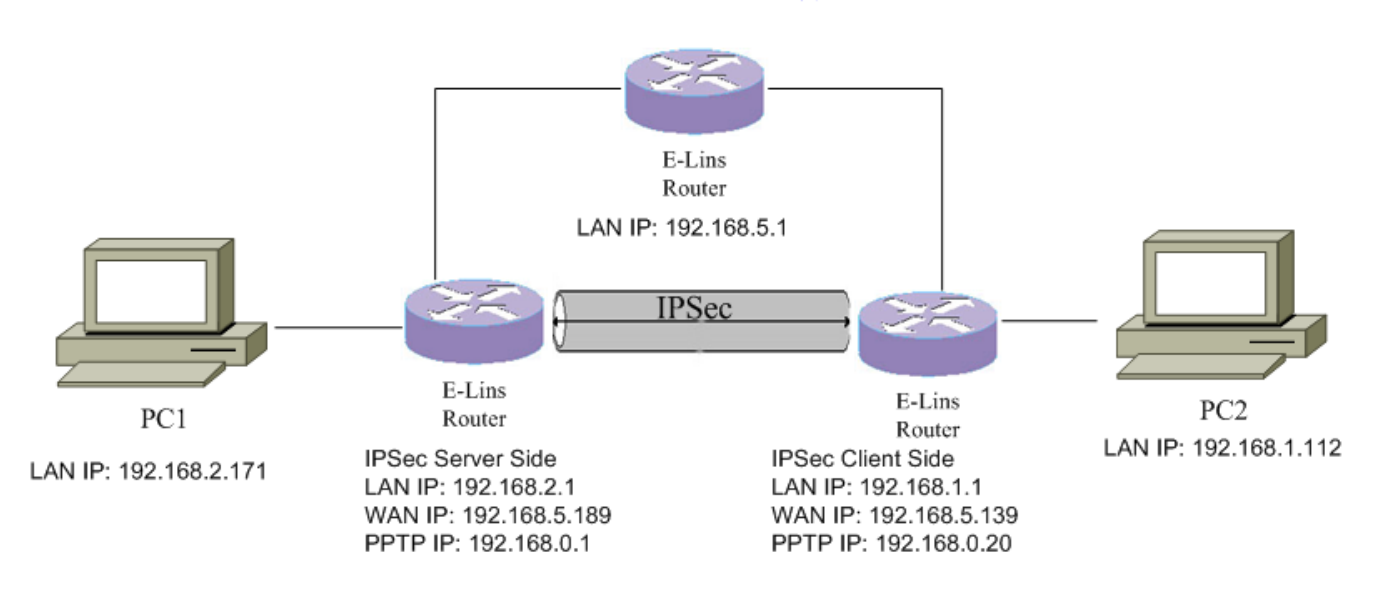

## **IPSec Server configuration**

1. Open web management page. Click "Services"  $\rightarrow$  "VPN" at the left navigation bar.

伊林思科技有限公司 E-Lins Technology Co.,Limited

| VPN | Examp | le - | IPSec |
|-----|-------|------|-------|
|-----|-------|------|-------|

| stem vices IPSec IPSec IPSec IPSec IPSec ICConfiguration IKEv1-Main  IKEv1-Main IKEv1-Main  IKEv1-Main  IKEv1-Main  IKEv1-Main  IKEv1-Main |      |
|----------------------------------------------------------------------------------------------------|------|
| IPSec       MP Check     IPSec Configuration       RRP     Enable       ailover     Exchange mode       NMP     IKEv1-Main       TU     Authentication method       PS     Remote VPN endpoint       PN     Local VPN endpoint                                                                                                    |      |
| CMP Check     IPSec Configuration       RRP     Enable       ailover     Enable       NMP     Exchange mode       TU     Authentication method       PS     Remote VPN endpoint       PN     Local VPN endpoint                                                                                                    |      |
| RRP     Enable       ailover     Exchange mode       NMP     IKEv1-Main       TU     Authentication method       PS     Remote VPN endpoint       PN     Local VPN endpoint                                                                                                    |      |
| Bailover     Exchange mode     IKEv1-Main       NMP     IKEv1-Main     •       TU     Authentication method     Server       PS     Remote VPN endpoint     •       PN     Local VPN endpoint     •                                                                                                    |      |
| NMP     Interviewant       TU     Authentication method       PS     Remote VPN endpoint       PN     Local VPN endpoint                                                                                                    |      |
| TU     Authentication method     Server       PS     Remote VPN endpoint     *       PN     Local VPN endpoint     *                                                                                                    |      |
| PS Remote VPN endpoint                                                                                                    |      |
| MS Local VPN endpoint                                                                                                    |      |
| PN Local VPN endpoint                                                                                                    |      |
|                                                                                                    |      |
| DNS Breshared Keys                                                                                                    |      |
| onnect Radio Module                                                                                                    |      |
| work Perfect Forward Secrecy Enable *                                                                                                    |      |
| out                                                                                                    |      |
| None *                                                                                                    |      |
| DPD delay 30 seco                                                                                                    | onds |
| NAT Texusted                                                                                                    |      |
| Enable *                                                                                                    |      |
|                                                                                                    |      |
| Local subnet 192.168.1.0/24                                                                                                    |      |
| Pomoto subnot                                                                                                    |      |

2. Check "Enable", select IKEv2 as Exchange mode, set Authentication method to Server. Set local LAN subnet and remote LAN subnet accordingly.

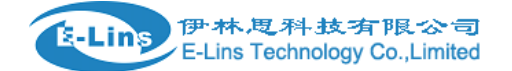

IPSec PPTP L2TP OpenVPN GRE Tunnel

# **IPSec**

| IPSec Configuration     |                |            |
|-------------------------|----------------|------------|
| Enable                  |                |            |
| Exchange mode           | IKEv2          | ]          |
| Authentication method   | Server         | ]          |
| Remote VPN endpoint     | Any •          | ]          |
| Local VPN endpoint      | Any            |            |
| Preshared Keys          | 1234567890     | ]          |
| Perfect Forward Secrecy | Enable •       |            |
| DPD action              | None •         | ]          |
| DPD delay               | 30             | seconds    |
| NAT Traversal           | Enable •       |            |
| Local subnet            | 192.168.2.0/24 | *          |
| Remote subnet           | 192.168.1.0/24 | <b>]</b> ± |

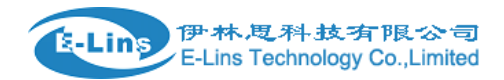

#### Phase 1 Proposal

| The phase must match with an | other incoming connection | n to establish IPSec |              |      |    |
|------------------------------|---------------------------|----------------------|--------------|------|----|
| Encryption algorithm         | AES 192                   | v                    |              |      |    |
| Hash algorithm               | MD5                       | v                    |              |      |    |
| DH group                     | MODP2048                  | Ŧ                    |              |      |    |
| Phase 2 Proposal             |                           |                      |              |      |    |
| The phase must match with an | other incoming connection | n to establish IPSec |              |      |    |
| Encryption algorithm         | AES 192                   | v                    |              |      |    |
| PFS group                    | MODP2048                  | T                    |              |      |    |
| Authentic ation              | HMAC_MD5                  | Ŧ                    |              |      |    |
|                              |                           |                      | Savo & Apply | Savo | Po |
|                              |                           |                      | Save & Apply | Save | Re |

3. After all settings is done, click button "Save & Apply".

### **IPSec Client configuration**

- 1. Open web management page. Click "Services"  $\rightarrow$  "VPN" at the left navigation bar.
- 2. Check "Enable", select IKEv2 as Exchange mode, set Authentication method to "Client". Set local LAN subnet and remote LAN subnet accordingly. Preshared Keys shall be same as server side. Remote VPN endpoint is server WAN IP address.

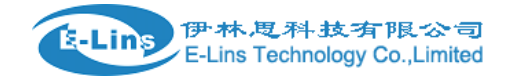

VPN Example -IPSec

| IPSec | PPTP | L2TP | OpenVPN   | GRE Tunnel    |
|-------|------|------|-----------|---------------|
|       |      |      | oponterit | OT LE T GHING |

## **IPSec**

| IPSec Configuration     |                |          |
|-------------------------|----------------|----------|
| Enable                  |                |          |
| Exchange mode           | IKEv2          | •        |
| Authentication method   | Client         | •        |
| Remote VPN endpoint     | 192.168.5.189  | ·        |
| Local VPN endpoint      | Any            | 7        |
| Preshared Keys          | 1234567890     |          |
| Perfect Forward Secrecy | Enable         | 7        |
| DPD action              | None           | ·        |
| DPD delay               | 30             | seconds  |
| NAT Traversal           | Enable         | ·        |
|                         |                |          |
| Local subnet            | 192.168.1.0/24 |          |
| Remote subnet           | 192.168.2.0/24 | <b>*</b> |

3. Set Phase 1 and Phase 2, it must match with server side.

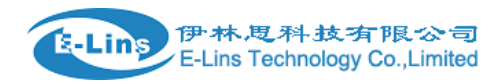

### Phase 1 Proposal

| The phase must | match with | another | incoming | connection | to | establish | <b>IPSec</b> |
|----------------|------------|---------|----------|------------|----|-----------|--------------|
|----------------|------------|---------|----------|------------|----|-----------|--------------|

| Encryption algorithm | AES 192  | Ŧ |  |
|----------------------|----------|---|--|
| Hash algorithm       | MD5      | Ŧ |  |
| DH group             | MODP2048 | Ŧ |  |

### Phase 2 Proposal

| The phase must match with anoth | er incoming conne | ction to establish IPSec | :            |      |       |
|---------------------------------|-------------------|--------------------------|--------------|------|-------|
| Encryption algorithm            | AES 192           |                          |              |      |       |
| PFS group                       | MODP2048          | Ŧ                        |              |      |       |
| Authentication                  | HMAC_MD5          | ▼                        |              |      |       |
|                                 |                   |                          |              |      |       |
|                                 |                   |                          |              |      |       |
|                                 |                   |                          | Save & Apply | Save | Reset |

4. After all settings is done, click button "Save & Apply".

### **IPsec Status**

1. Check IPSec status at client side. Click "Status"  $\rightarrow$  "VPN" at left navigation bar, there is 1 connection is up.

| IPSec Status                                                                                                    |
|----------------------------------------------------------------------------------------------------|
| Reflash                                                                                                    |
| Status of IKE charon daemon (weakSwan 5.3.3, Linux 3.18.29, mips);                                                                                                    |
| uptime: 8 seconds, since Sep 13 07:05:36 2016                                                                                                    |
| malloc: sbrk 98304, mmap 0, used 80136, tree 12166<br>worker threads: 11 of 16 idle, 5/0/0/0 working, job queue: 0/0/0/0, scheduled: 4                                                                                                    |
| loaded plugins: charon aes des sha1 sha2 md5 gmp random nonce hmac stroke kernel-netlink socket-default updown<br>Listening IP addresses:                                                                                                    |
| 192.168.5.139                                                                                                    |
| fd81:607:ba33::1                                                                                                    |
| ipsec_base-ipsec_lan: %any192.168.5.189 IKEv2                                                                                                    |
| <ul> <li>ipsec_base-ipsec_lan: local: uses pre-shared key authentication<br/>ipsec_base-ipsec_lan: remote: [192.168.5.189] uses pre-shared key authentication</li> </ul>                                                                                                    |
| ipsec_base-ipsec_lan; child: 192.168.1.0/24 === 192.168.2.0/24 TUNNEL<br>Security Associations (1 up. 0 connecting);                                                                                                    |
| <pre>ipsec_base-ipsec_lan[1]: ESTABLISHED 2 seconds ago, 192.168.5.139[192.168.5.139]192.168.5.189[192.168.5.189]<br/>ipsec_base-ipsec_lan[1]: IKEv2 SPIs: fda15f5a54cb3269_i* 7cefd0dfc5cbbb59_r, pre-shared key reauthentication in 2 hours<br/>ipsec_base-ipsec_lan[1]: IKE proposal: AES_CBC_192/HMAC_MD5_96/PRF_HMAC_MD5/MODP_2048</pre> |
|                                                                                                    |

2. Check IPSec status at server side. Click "Status"  $\rightarrow$  "VPN" at left navigation bar, there is 1 connection is up.

伊林思科技有限公司 E-Lins Technology Co.,Limited

E-Lins

| Status          | IPSec                                                                                                    |
|-----------------|----------------------------------------------------------------------------------------------------|
| Overview        |                                                                                                    |
| Network         | IPSec Status                                                                                                    |
| Firewall        | Reflash                                                                                                    |
| Routes          | Status of IKE charon daemon (weakSwan 5.3.3, Linux 3.18.29, mips):                                                                                                    |
| System Log      | uptime: 4 minutes, since Sep 13 13:44:15 2016<br>malloc: shrk 102400, mman 0, used 90792, free 11608                                                                                                    |
| Kernel Log      | worker threads: 11 of 16 idle, 5/0/0/0 working, job queue: 0/0/0/0, scheduled: 2                                                                                                    |
| Reboot Log      | loaded plugins: charon aes des sha1 sha2 md5 gmp random nonce hmac stroke kernel-netlink socket-default updown<br>Listening IP addresses:                                                                                                    |
| Realtime Graphs | 192 168 5 189                                                                                                    |
| VPN             | Connections:                                                                                                    |
| System          | ipsec_base-ipsec_lan: %any%any IKEV2<br>ipsec_base-ipsec_lan: local: uses pre-shared key authentication                                                                                                    |
| Services        | ipsec_base-ipsec_lan: remote: uses pre-shared key authentication<br>ipsec_base-ipsec_lan: <u>child: 192.168.2.0/</u> 24 === 192.168.1.0/24 TUNNEL                                                                                                    |
| Network         | Security Associations (1 up, 0 connecting):<br>ipsec_base-ipsec_lan(1): ESTABLISHED 3 minutes ago, 192.168.5.189(192.168.5.189)192.168.5.139(192.168.5.139)                                                                                                    |
| Logout          | ipsec_base-ipsec_lan(1): IKEv2 SPIs: cb5de29815081a7e_i c0f2612ae/ba98a5_r*, pre-sharek key reauthentication in 2 hours<br>ipsec_base-ipsec_lan(1): IKE proposal: AES_CBC_192/IMAC_MD5_96/PRF_HMAC_MD5/MODP_2048<br>ipsec_base-ipsec_lan(1): INSTALLED, TUNNEL, regid 1, ESP SPIs: c20f686d i cbba3b15 o |
|                 | ipsec_base-ipsec_lan(1): AES_CBC_192/HMAC_MD5_96, 2892 bytes_i (34 pkts, 151s ago), 2808 bytes_o (34 pkts, 151s ago), rekeying in 40 minutes<br>ipsec_base-ipsec_lan(1): 192.168.2.0/24 === 192.168.1.0/24                                                                                               |

#### 3. Ping PC 192.168.1.112 from PC 192.168.2.171

C: Wsers Administrator>ping 192.168.1.112 Pinging 192.168.1.112 with 32 bytes of data: Reply from 192.168.1.112: bytes=32 time=97ms TTL=62 Reply from 192.168.1.112: bytes=32 time=3ms TTL=62 Reply from 192.168.1.112: bytes=32 time=331ms TTL=62 Reply from 192.168.1.112: bytes=32 time=5ms TTL=62 Ping statistics for 192.168.1.112: Packets: Sent = 4, Received = 4, Lost = 0 (0% loss), Approximate round trip times in milli-seconds: Minimum = 3ms, Maximum = 331ms, Average = 109ms C: Wsers Administrator>

4. Ping PC 192.168.2.171 from PC 192.168.1.112

```
dentydeMBP-3:~ apple$ ping 192.168.2.171
PING 192.168.2.171 (192.168.2.171): 56 data bytes
64 bytes from 192.168.2.171: icmp_seq=0 ttl=62 time=10.090 ms
64 bytes from 192.168.2.171: icmp_seq=1 ttl=62 time=5.948 ms
64 bytes from 192.168.2.171: icmp_seq=2 ttl=62 time=15.012 ms
64 bytes from 192.168.2.171: icmp_seq=3 ttl=62 time=12.701 ms
64 bytes from 192.168.2.171: icmp_seq=4 ttl=62 time=12.600 ms
64 bytes from 192.168.2.171: icmp_seq=5 ttl=62 time=12.445 ms
64 bytes from 192.168.2.171: icmp_seq=6 ttl=62 time=14.097 ms
64 bytes from 192.168.2.171: icmp_seq=7 ttl=62 time=12.022 ms
64 bytes from 192.168.2.171: icmp_seq=8 ttl=62 time=9.085 ms
64 bytes from 192.168.2.171: icmp_seq=9 ttl=62 time=13.407 ms
^C
--- 192.168.2.171 ping statistics ---
10 packets transmitted, 10 packets received, 0.0% packet loss
round-trip min/avg/max/stddev = 5.948/11.741/15.012/2.542 ms
```

E-Lins Technology Co.,Limited Address: Rm.33, Unit B, Floor 12, U chuanggu, Xinniu Rd, Minzhi, Longhua, Shenzhen, 518000, China Office Tel: +86 (755) 2923 0581 Email: sales@e-lins.com